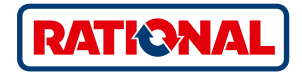

# **Aggiornamento software** SelfCookingCenter<sup>®</sup>

CombiMaster<sup>®</sup> Plus

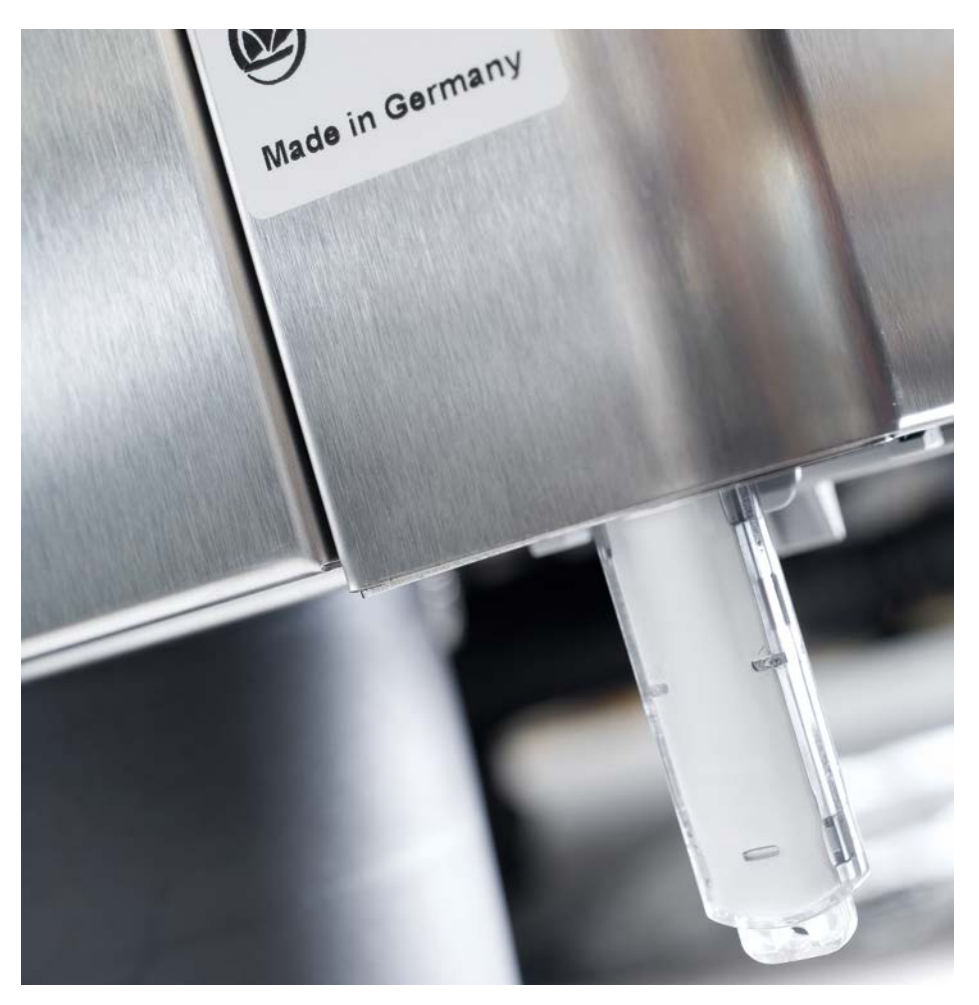

## SelfCookingCenter®

Tramite l'interfaccia USB integrata è possibile aggiornare il software dei sistemi di cottura.

| Passo | Informazione/Tasto   | Descrizione                                                                                                    |
|-------|----------------------|----------------------------------------------------------------------------------------------------|
| 1     |                      | Inserire la chiavetta USB con il software del sistema<br>di cottura nell'interfaccia sotto il pannello di comando      |
| 2     | ΟΙΙ                  | Spegnere e riaccendere il sistema di cottura.                                                                          |
| 3     | Update - Please wait | Osservare le indicazioni sul display. Non rimuovere la chiavetta USB durante il trasferimento dei dati.                |
| 4     |                      | Rimuovere la chiavetta USB se la visualizzazione<br>"Update" scompare ed è possibile selezionare la<br>schermata Home. |
|       |                      | Per controllare il software aggiornato, procedere come segue.                                                          |
| 5     |                      | Premere il tasto MySCC.                                                                                                |
| 6     | - St                 | Premere il tasto "Service".                                                                                            |
| 7     |                      | Premere il tasto per informazioni sulla versione software.                                                             |
|       |                      |                                                                                                    |

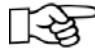

In caso di interruzione di corrente durante il trasferimento dei dati, non rimuovere la chiavetta USB, ma reinserire l'alimentazione elettrica e osservare il display.

### CombiMaster® Plus

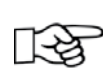

La chiavetta USB deve essere inserita nell'apparecchio quando è spento!

| Passo | Informazione/Tasto  | Descrizione                                                                                                    |
|-------|---------------------|----------------------------------------------------------------------------------------------------|
| 1     |                     | Spegnete l'apparecchio e inserite la chiavetta USB<br>nello slot sotto il pannello di comando.                                         |
| 2     | Prog/Clean<br>START | Tenete premuti contemporaneamente i tasti<br>"ClimaPlus®" e "Prog∕Start"                                                               |
| 3     | 0                   | Accendete l'apparecchio. Quando il processo di<br>aggiornamento è completo, la versione attuale del<br>software lampeggia sul display. |
|       |                     |                                                                                                    |

#### **RATIONAL Svizzera SA**

Heinrich-Wild-Strasse 202 9435 Heerbrugg Svizzera

Tel. +41 71 727 90 92 Fax +41 71 727 90 91

info@rational-online.ch rational-online.com

#### RATIONAL Italia s.r.l.

Via Impastato, 22 30174 Mestre (VE) Italia

Tel. +39 041 8629050

info@rational-online.it rational-online.c